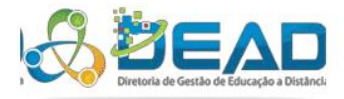

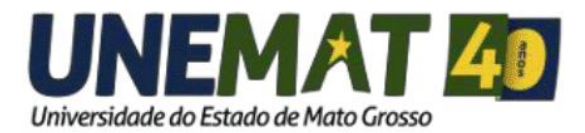

## **TUTORIAL**

Como enviar vídeos para o Youtube

EQUIPE DE TI DEAD/UNEMAT - 2018

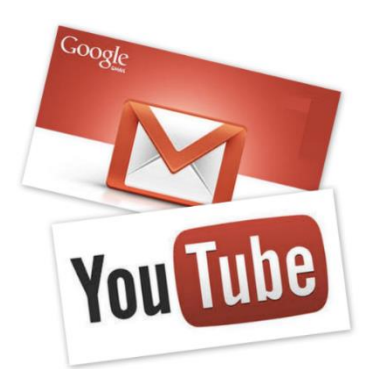

Nesse tutorial vamos aprender como criar uma conta no Gmail, criar uma conta no Youtube, fazer o *upload* de um vídeo no Youtube e copiar o link para compartilhamento.

## 1. Como criar uma conta no Gmail.

Abra seu navegador e pesquise no Google por "Gmail". Clique no primeiro resultado da busca, **figura** 1:

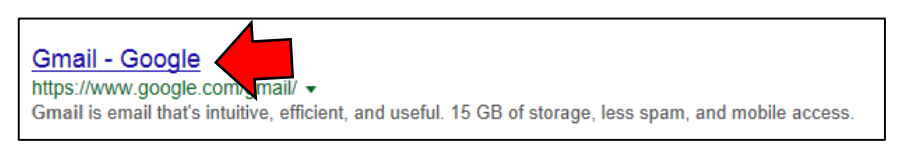

Figura 1: Resultado da busca

Feito isso, há duas possibilidades, irá abrir a página inicial do Gmail (**figura 2**) caso não tenha nunca acessado o Gmail nesse navegador, ou abrirá uma página com uma lista de contas Gmail que usaram esse navegador, **figura 4**. Na primeira possibilidade, clique em "Create An Account".

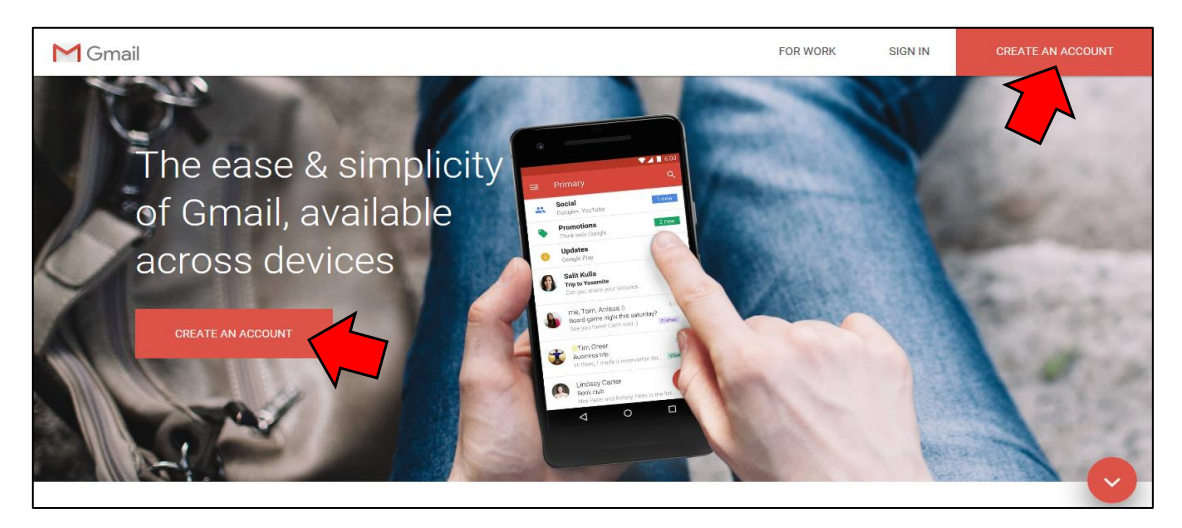

Figura 2: Página Inicial do Gmail

Na segunda possibilidade, clique em "Usar outra conta", **figura 4**, e depois clique em "Criar Conta", **figura 3**.

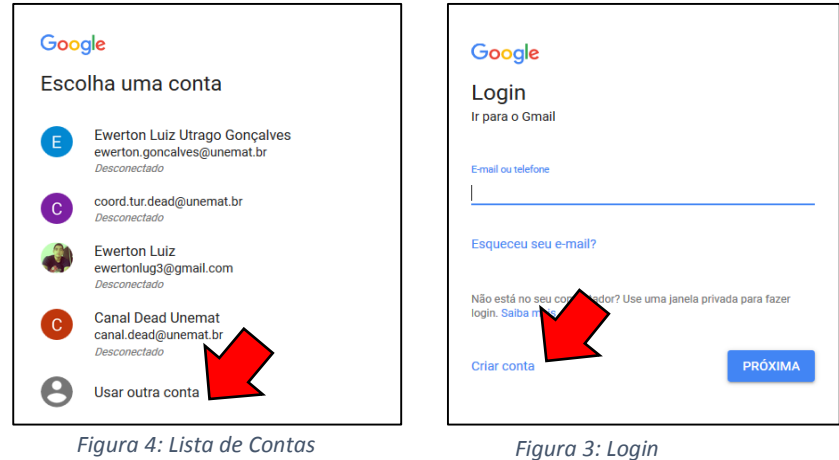

Feito isso irá abrir uma página para criação da conta:

| Google<br>Criar sua Cc<br>Ir para o Gmail           | onta do Google                      |            |                                |
|-----------------------------------------------------|-------------------------------------|------------|--------------------------------|
| Nome<br>Nome de usuário<br>Você pode usar letras, r | Sobrenome<br>úmeros e pontos finais | @gmail.com |                                |
| Senha                                               | Confirmar senha                     | Ø          | Uma única conta. Todo o Google |
| Use oito ou mais caract<br>letras, números e símbo  | eres com uma combinação o<br>olos   | de         | trabalhando para você.         |
| Faça login em vez di                                | isso                                | PRÓXIMA    |                                |

Figura 5: Primeira etapa Cadastro

Preencha todos os campos e clique em "próxima". É provavel que ao clicar irá aparecer um mensagem em vermelho dizendo que o nome de usuario já existe ou que a senha não atende os requisitos. Para solução crie outro nome de usuario e outra senha até dar certo. Feito isso irá para próxima etapa, onde deve inserir mais algumas informações. Note que alguns campos estão como opcional, significa que seu preenchimento não é obrigatório.

| Google<br>Bem-vindo ao Google<br>Suportedead385@gmail.com  |                                                         |
|------------------------------------------------------------|---------------------------------------------------------|
| <ul> <li>Número de telefone (opcional)</li> </ul>          |                                                         |
| Essa ação não torna seu número visível para outras pessoas |                                                         |
| Endereço de e-mail de recuperação (opcional)               |                                                         |
| Nós usaremos essa informação para manter sua conta segura  |                                                         |
| Dia Mês 🔻 Ano                                              |                                                         |
| Data de nascimento                                         |                                                         |
| Cângro —                                                   | Suas informações pessoais são<br>particulares e seguras |
| Genero                                                     |                                                         |
| Por que pedimos essas informações                          |                                                         |
| Voltar PRÓXIMA                                             |                                                         |

Figura 6: Segunda Etapa Cadastro

Preenchido os campos clique em "próximo" novamente. Será aberta uma página com os Termos do Gmail. Depois de ler clique em "Concordo" para concluir o cadastro.

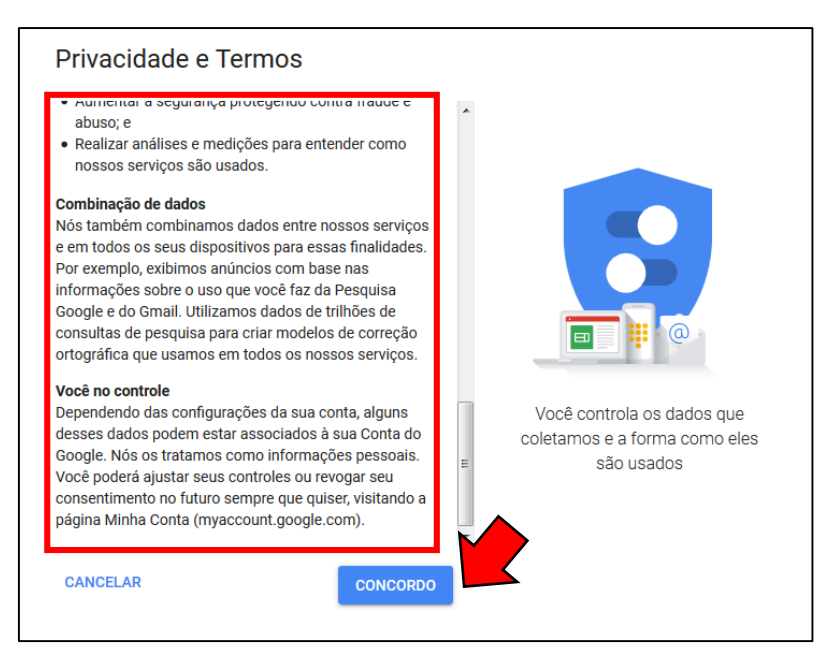

Figura 7: Terceira etapa cadastro

Pronto! Seu Gmail foi criado. Deixe aberta a ultima página para que possamos criar uma conta no youtube.

| Google                         |                                             | ×                                                                                                    | 0 6   |
|--------------------------------|---------------------------------------------|----------------------------------------------------------------------------------------------------|-------|
|                                |                                             | Deixe o Gmail fazer o trabalho pesado.                                                                                                    | ¢ -   |
| ESCREVER                       | Principal                                   | procura de emprego e muito mais. O Gmail bloqueará spam e classificará as mensagens em seu<br>devido luzar para que a clava de entrada nunca mais finue cheja |       |
| Entrada (1)<br>Com estrela     | 🔲 📩 Kelly de G                              | decidido experimentar o Gruail, S.                                                                                                    | 09:03 |
| Rascunhos<br>Mais <del>-</del> | 10%                                         | Principal Social 2 novas<br>Coogle+, YouTube                                                                                                    |       |
|                                | Progresso da<br>configuração                |                                                                                                    |       |
|                                | 0 GB (0%) de 15 GB usad<br><u>Gerenciar</u> |                                                                                                    |       |
|                                |                                             | Pròxima                                                                                                    |       |

Figura 8: Logado no Gmail

## 2. Criando um conta no Youtube.

Com o mesmo navegador que criou a conta do Gmail, acesse :

<u>https://www.youtube.com/</u> e clique em "Fazer Login", **figura 9**. Fazendo assim, por estar no mesmo navegador vai ser automático o login. E vai aparecer um icone com sua conta.

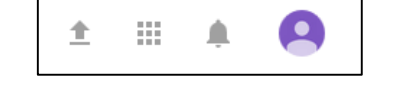

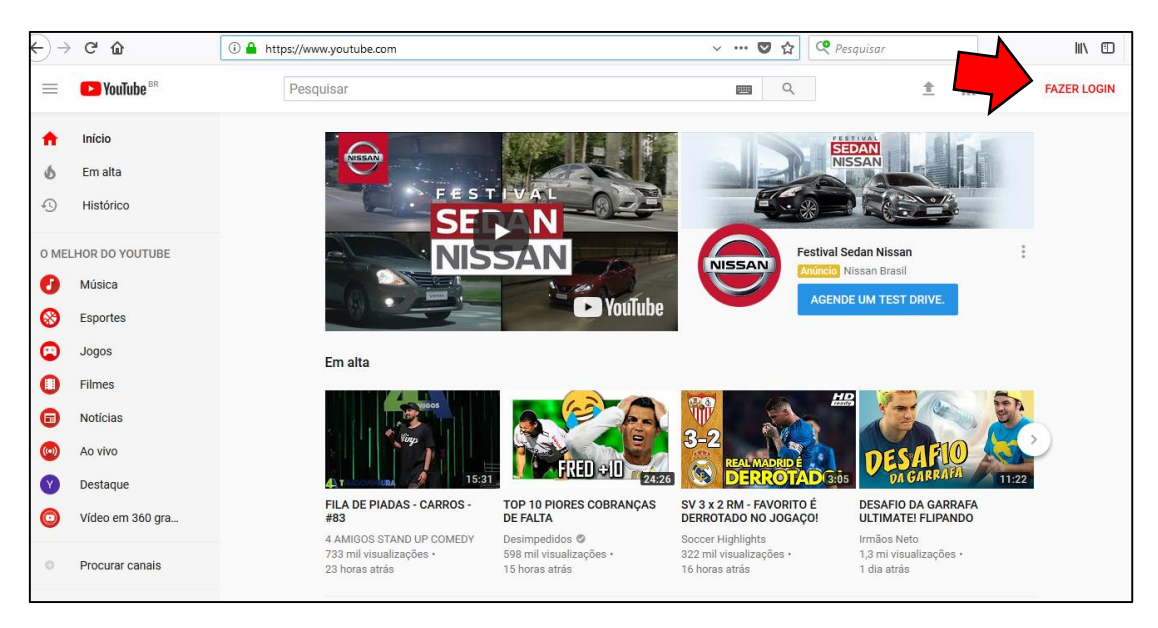

Figura 9: Tela inicial do Youtube

Pode acontecer que quando clicar em "Fazer Login" aparece uma lista assim como na **figura 3** para selecionar sua conta, é só clicar na sua conta criada e caso necessário inserir a senha.

Outro caso bastante comum, é que ao entra no youtube já tenha uma conta logada. Para alterar a conta, clique no ícone, **figura 10**, e depois clique em "Alterar conta".

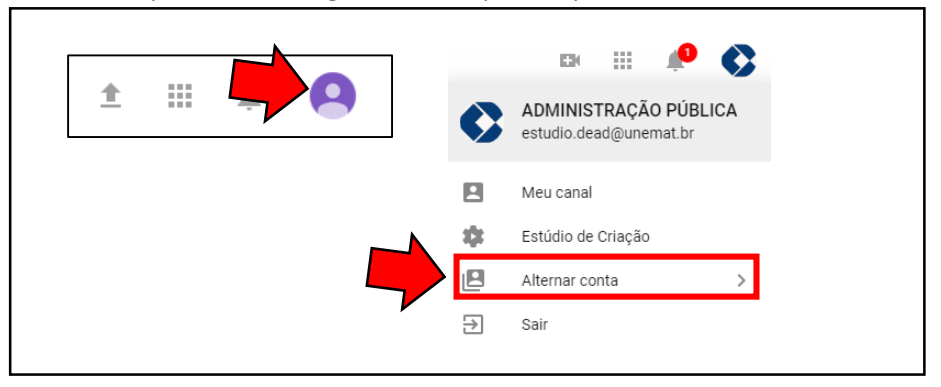

Figura 10: Alterando Conta

Sera aberta uma janela, coma as contas já usadas nesse navegador. Seleciona a sua e pronto!. Umas vez logado vamos ver agora como postar um video no Youtube.

## 3. Como fazer Upload de um vídeo no Youtube.

Nesse estágio já imaginamos que já esteja no Youtube com sua conta selecionada para darmos continuidade.

Uma vez no youtube, note que no canto superior direito temos alguns ícones, figura 11.

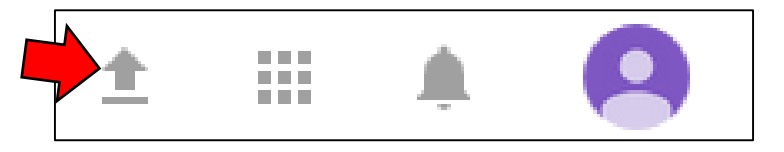

Figura 11: Ícone de acesso rápido, Youtube.

Clique no ícone apontado na figura 11, feito isso vai aparecer uma janela pedindo para confirmar a criação de um canal no Youtube, **figura 12**. Clique em "Criar Canal".

| Dead                                                                                      |                                                                            |                                                                                                    |
|-------------------------------------------------------------------------------------------|----------------------------------------------------------------------------|----------------------------------------------------------------------------------------------------|
| Dead                                                                                      |                                                                            |                                                                                                    |
| "Criar canal", você concoro<br>s que você fizer aqui poder<br>e você criar e compartilhar | la com os Termos de Se<br>n aparecer nos serviços<br>e para as pessoas com | rviço do YouTube.<br>do Google com o<br>as quais interagir.                                                      |
| e você c<br>ne de en                                                                      | npresa ou outro no                                                         | rce fizer aqui podem aparecer nos serviços<br>rriar e compartilhar e para as pessoas com<br>npresa ou outro nome |

Figura 12: Termos do Youtube

A proxima página aberta, figura 13, sera onde podera estar anexando e enviando o video.

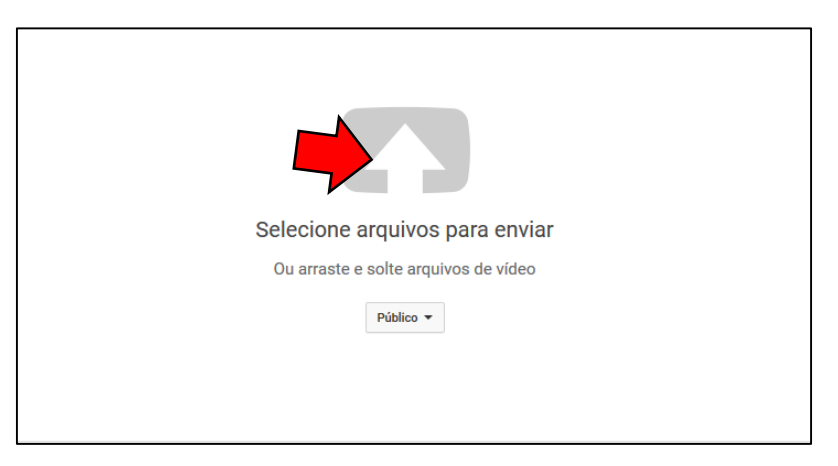

Figura 13: Upload vídeo

Caso tenha prática, arraste o arquivo de vídeo do computador em cima do icone da **figura 13**, e solte. Outra meneira é clicar no icone da figura 13, assim será aberta uma janela para que possa selecionar o video no computador, conforme **figura 14**.

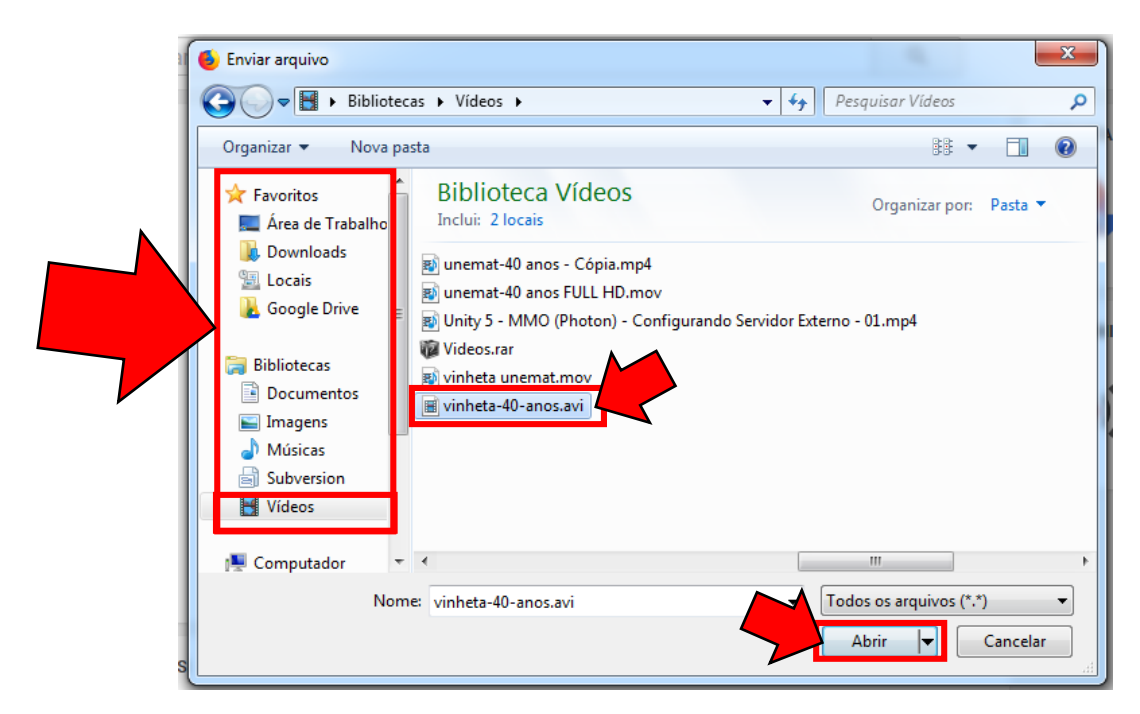

Figura 14: Janela para selecionar o vídeo

Selecione o local onde salvou o vídeo. Clique sobre o arquivo do vídeo e depois em "abrir". No exemplo, o vídeo está dentro de "**Vídeos**". Feito isso, seu vídeo começara ser enviado para o youtube, conforme a **figura 15**.

|                                                  | <ul> <li>Clique em "Publicar" para deixar seu vídeo ativo.</li> </ul>        | Rascunho salvo.                                           |
|--------------------------------------------------|------------------------------------------------------------------------------|-----------------------------------------------------------|
|                                                  | Informações básicas Traduções Configurações avançadas                        |                                                           |
| tus do envio<br>pad concluído!                   | vinheta 40 anos                                                              | 4                                                         |
| vídeo será publicado er<br>is://youtu.be/K5bpSqv | Descrição Também comp                                                        | artilhar no 🗌 🗹<br>Adicionar uma mensagem ao vídeo<br>.:. |
|                                                  | Marcações (por exemplo, albert einstein, porco voador, mashup) + Adicionar à | playlist                                                  |
|                                                  | MINIATURAS DE VÍDEOS 🚱                                                       |                                                           |
|                                                  |                                                                              |                                                           |

Figura 15: Progresso envio

Aguarde o youtube processar o vídeo até aparecer "Processamento Concluido"(1). Também altere o nome (1) do seu vídeo, na descrição(2) coloque informações relevantes. Caso seja um trabalho de curso, coloque o nome do curso, o nome da disciplina, e os autores do trabalho. Também é possivel alterar a privacidade de seu vídeo. O indicado para trabalho, é colocar como "Não listado", dessa maneira só quem tem o link do video vai poder assistir. Para fazer isso clique em "publico"(3) e selecione a opção "Não listado", **figura 16**.

| Público     | * |
|-------------|---|
| Público     |   |
| Não listado |   |
| Privado     |   |
| Programada  |   |

Figura 16: Privacidade do Vídeo

Com essa informações agora clique em "Concluido" (5), conforme figura 15.

Será aberta uma página com o link para compartilhamento do vídeo.

| vinheta 40 anos<br>Compartilhar Incorporar E-mail | Voltar para a edição |
|---------------------------------------------------|----------------------|
| <br>f У 📴 t 💣 in                                  |                      |
| https://youtu.be/K5bpSqvQaVY                      |                      |
|                                                   |                      |

Figura 17: Vídeo publicado

Copie o Link e compartilhe com quem desejar. Caso seja um tarefa de seu curso. Cole o link lá na ativdade da discplina, no Ambiente Virtual.

Att.

Suporte Dead.